电子公文線上簽核系統

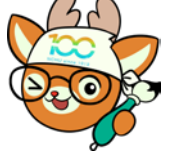

知識文件 NO: KB113004

問題:以【帳號密碼】模式登入系統,但忘記密碼了,該 如何重設?

注意事項:公文系統預設密碼為『職員編號』(英文字母為 大寫)或1234

相關畫面:

| nchodap21.edoc2.nchu.edu.tw 顯示 |    |
|--------------------------------|----|
| 登入錯誤:帳號或密碼錯誤。                  |    |
|                                | 確定 |

操作步驟:

一、於系統登入畫面,點選「忘記密碼」。

| ← → C       nchodap21.edoc2.nchu.edu.tw/ms/SSO.html | Ê         | \$    | * | •      | 1  |
|-----------------------------------------------------|-----------|-------|---|--------|----|
|                                                     |           |       |   |        |    |
|                                                     | 立中興大學     |       |   |        |    |
| 公文檔案                                                | 管理資訊系統    |       |   |        |    |
| 國立中興大學                                              | 0         |       |   |        |    |
| 編號変碼 智慧                                             | 意志記室碼     |       |   |        |    |
| · · · · · · · · · · · · · · · · · · ·               | 000547    |       |   |        |    |
|                                                     | 登 入       |       |   |        |    |
| 系統相關:                                               |           |       |   |        |    |
|                                                     | 更新後變更說明   | 6.0.  |   | .1.    | n. |
|                                                     | 線上教學      | 101.8 | - | arhail | 1  |
|                                                     | 問與答       |       |   |        |    |
| 跨平                                                  | 台網頁元件相關說明 |       |   |        |    |
| 協助                                                  | 診斷之遠端軟體下載 |       |   |        |    |

第1頁,共4頁

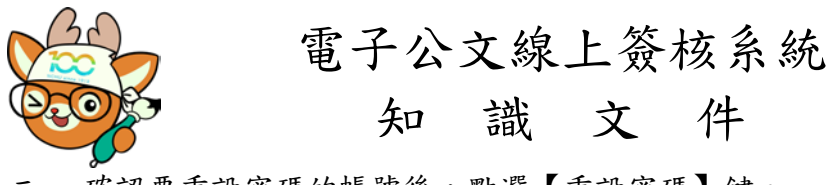

二、 確認要重設密碼的帳號後,點選【重設密碼】鍵。

| SSO-PincodeDialog                                                | < +                                   | ∨ – □ X          |
|------------------------------------------------------------------|---------------------------------------|------------------|
| $\leftrightarrow$ $\rightarrow$ C $\textcircled{a}$ nchodap21.ee | doc2.nchu.edu.tw/ms/SSO.html          | 🖻 🖈 🕈 🕈 🗖 🕕 🗄    |
|                                                                  |                                       |                  |
|                                                                  |                                       |                  |
|                                                                  | 重設密碼                                  |                  |
|                                                                  |                                       |                  |
|                                                                  | □□□□□□□□□□□□□□□□□□□□□□□□□□□□□□□□□□□□□ |                  |
|                                                                  | <mark>帳 號:</mark> T000547             | <mark>]</mark> ; |
|                                                                  | 重設密碼                                  |                  |
|                                                                  | 國北十級八字                                |                  |

三、 系統會寄發密碼變更通知信至該此帳號留於系統的 EMAIL,請複製完整網址。

| 🧐 收信匣/公文管理系統-密碼變更通知信! - Google Chrome                                                                                                    | —    |       |    | × |
|----------------------------------------------------------------------------------------------------|------|-------|----|---|
| dragon.nchu.edu.tw/cgi-bin/msg_read?cmd=mail_header&m=32807170&mbox=@&msgid=                                                                              | WP_F | P7TAB | JK |   |
| ④ 回信 ④ 全回 ④ 輯寄 ▼ │ ④ 標籤 ▼  → 移至 │ 廣告信 ▼  ※ ▼                                                                                                    | 7/17 | 01 篇  | <  | > |
| □ 來源: nchodap1@dragon.nchu.edu.tw [ •<br>收信: cphsiao1012@dragon.nchu.edu.tw                                                                               |      | •••   |    |   |
| 標題: 公文管理系統-密碼變更通知信!<br>日期: Fri, 09 Aug 2024 09:46:30                                                                                                    |      | нтмі  | L  |   |
| 公文管理系統-密碼變更通知信!                                                                                                    |      |       |    |   |
| 你好:                                                                                                    |      |       |    |   |
| 本系統於 [2024/8/9 上午 09:46:30] 收到由 [140.120 ] 發出之密碼變更申<br>請,請於1小時內點選下方連結,密碼將由系統重設為:                                                                          |      |       | Þ  |   |
| MUFERT\$d                                                                                                    |      |       |    |   |
| 請以新密碼登入並重設密碼!                                                                                                    |      |       |    |   |
| 若你未點選忘記密碼,請忽略此封信,原本的密碼不會被變更,謝謝!                                                                                                    |      |       |    |   |
| https://NCHODAP21.EDOC2.NCHU.EDU.TW/IIWS/ForgotPWD.ashx?<br>RPWD=K80VD0vm20ggejnrh4%2ftDPH%2f2qkQGUV0f7HU%2fKtv3MUOMvmXpTpAB8jhqxsi3ft<br>網址很長,請完整往右拉全部複製 |      | ßfti  |    |   |

| 電子公文線上簽核系統           知識文件         NO: KB113004                                                                                         |  |  |
|----------------------------------------------------------------------------------------------------|--|--|
| 四、 開啟任一網頁,於網址列貼上剛才複製的網址後按下「Enter」鍵                                                                                                    |  |  |
| <ul> <li>▼ ③ 新分頁</li> <li>× +</li> <li>- □ ×</li> </ul>                                                                                |  |  |
| ← → で     (     https://NCHODAP21.EDOC2.NCHU.EDU.TW/IIWS/ForgotPWD.ashx?RPWD=K80VD0vm20ggejn     (     り話客)     :                      |  |  |
| 在這裏貼上網址後按 Enter                                                                                                    |  |  |
| 你目前是以訪客身分瀏覽                                                                                                    |  |  |
| 你在這個視窗瀏覽的網頁不會顯示在瀏覽器記錄中,而且所有開飯的<br>訪客視窗都關閉後,電腦上也不會留下 Cookie 等其他追蹤記錄。不<br>過,系統將保留你下載的所有檔案。                                               |  |  |
| 五、 看到密碼重設成功,即可使用系統中提供的密碼登入系統                                                                                                    |  |  |
| <ul> <li>S nchodap21.edoc2.nchu × +</li> </ul>                                                                                         |  |  |
| ← → C c nchodap21.edoc2.nchu.edu.tw/IIWS/ForgotPWD.ashx?RPWD                                                                           |  |  |
| 密碼重設成功,請使用新密碼登入系統。                                                                                                    |  |  |
|                                                                                                    |  |  |
| ◎ 收信匣/公文管理系統-密碼變更通知信! - Google Chrome – □ ×                                                                                            |  |  |
|                                                                                                    |  |  |
| □ m m lod ap1@dragon.nchu.edu.tw []                                                                                                    |  |  |
| 收信: cpnsiao1012@uragon.nchu.edu.tW<br>標題: 公文管理系統-密碼變更通知信!<br>日期: Fri 09 Aug 2024 09:46:30                                              |  |  |
| 公文管理系統-密碼變更通知信!                                                                                                    |  |  |
| ● ● ● 你好:                                                                                                    |  |  |
| 本系統於 [2024/8/9 上午 09:46:30] 收到由 [140.120 ] 發出之密碼變更申<br>請,請於1小時內點選下方連結,密碼將由系統重設為:                                                       |  |  |
| MUFERT\$d 登入系統時要輸入的密碼                                                                                                    |  |  |
| 請以新密碼登入並重設密碼!                                                                                                    |  |  |
| 若你未點選忘記密碼,請忽略此封信,原本的密碼不會被變更,謝謝!                                                                                                    |  |  |
| https://NCHODAP21.EDOC2.NCHU.EDU.TW/IIWS/ForgotPWD.ashx?<br>RPWD=K80VD0vm20ggejnrh4%2ftDPH%2f2qkQGUV0f7HU%2fKtv3MUOMvmXpTpAB8jhqxsi3ft |  |  |
|                                                                                                    |  |  |
|                                                                                                    |  |  |

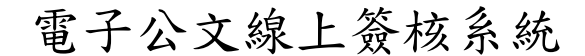

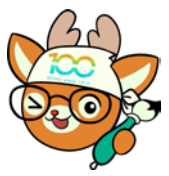

知識文件

NO: KB113004

六、利用 EMAIL 中的密碼,登入公文系統,系統會立即請使用者再變更密碼, 輸入完新密碼並確定後,按下【確定】鍵,即可自行設定慣用之密碼。

| 密碼屆期設定新密碼      |        |  |
|----------------|--------|--|
| 原密碼已屆期,請設定新密碼: | 信件中的密碼 |  |
| 原密碼            |        |  |
| 新密碼            |        |  |
| 確認新密碼          |        |  |
| 確定             | 取消     |  |